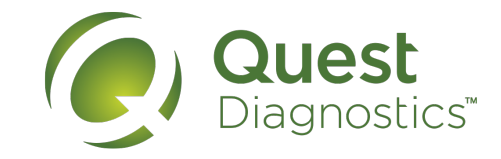

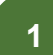

Visit the Labs and Meds login page. Click Forgot User ID or Reset Password?

| Log in   | ?                                     |
|----------|---------------------------------------|
| User ID  |                                       |
| Password |                                       |
|          | Reminder: Password is case-sensitive. |
|          | Log In                                |
|          | Forgot User ID or Reset Password?     |

2

### Reset your password.

Enter Your User ID, then click Continue.

| Password Reset |         |          | ?      |
|----------------|---------|----------|--------|
|                | User ID |          |        |
|                |         | Continue | Cancel |

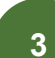

## Answer the challenge questions.

If you have only one challenge question, you will be prompted to call Customer Support.

| Challenge Question and Answer                                                                                                    | ?                          |
|----------------------------------------------------------------------------------------------------|----------------------------|
| Please answer your security challenge question<br>password.<br>In what city was your first elementary school?<br>What is the name of the company you first worked<br>for? | s to be able to reset your |
| In what city were you living at the age of 14?                                                                                                    | Continue                   |

When you have supplied all required information, click Continue.

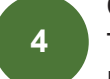

#### Change your password.

Type a new password in both boxes. Passwords must contain:

- 8 or more characters
- At least 1 numeric and 1 non-numeric character
- No more than 2 consecutive instances of the same character

Passwords are case-sensitive and cannot be (or contain) your user ID. Make sure Caps Lock is not on when you type a new password!

| Change Password                                                                                                    | 2                                                                                                    |
|----------------------------------------------------------------------------------------------------|----------------------------------------------------------------------------------------------------|
| Passwords must be at least 8 alph<br>contain both characters and digits<br>reuse a recently used password. T<br>in a single day. | anumeric characters and cannot contain your login name. They must<br>and cannot have more than 2 repeating characters. You may not<br>here is a limit on the number of times you may reset your password |
| New Password *                                                                                                    |                                                                                                    |
| Confirm Password *                                                                                                    |                                                                                                    |
|                                                                                                    | Save Cancel                                                                                                    |

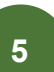

#### Log in using your new password.

Be sure to enter your password the same way you entered it in Step 4 (uppercase vs. lowercase), otherwise you will not be able to log in.

Example: If you entered the password as "Welcome1," you cannot enter it thereafter as "WELCOME1" or "welcome1."

# For assistance, please call 800-697-9302

Quest, Quest Diagnostics, any associated logos, and all associated Quest Diagnostics registered or unregistered trademarks are the property of Quest Diagnostics. All third party marks - ® and ™ - are the property of their respective owners. © 2017 Quest Diagnostics. All rights reserved.